## Настройка роутера KEENETIC

1. Запускаем браузер.

- 2. В адресной строке набираем адрес: 192.168.1.1
- 3.В меню настройки NetFriend переходим в раздел «Панель

#### управления».

| <b>KEENETIC</b><br>START                                                                                              |
|----------------------------------------------------------------------------------------------------|
|                                                                                                    |
| Добро пожаловать в NetFriend<br>NetFriend – это пошаговый мастер начальной настройки интернет-центра<br>Выберите язык |
| Русский 🗸                                                                                                    |
| Для самостоятельной настройки интернет-центра перейдите (панель управления)                                           |

#### 4. В открывшемся окне устанавливаем пароль

администратора, затем нажимаем кнопку «Продолжить».

|                      | KE                                                                                                    | ENETIC<br>START |                 |  |  |  |  |
|----------------------|----------------------------------------------------------------------------------------------------|-----------------|-----------------|--|--|--|--|
|                      | Задайте пароль администратора интернет-центра                                                                                   |                 |                 |  |  |  |  |
|                      | Придумайте и установите пароль администратора, чтобы предотвратить несанкционированный доступ к<br>управлению интернет-центром. |                 |                 |  |  |  |  |
|                      | В дальнейшем используйте этот пароль и имя пользователя «admin».                                                                |                 |                 |  |  |  |  |
|                      | Имя пользователя                                                                                                    | admin           |                 |  |  |  |  |
|                      | Установите пароль                                                                                                    |                 | Показать пароль |  |  |  |  |
|                      | Повторите пароль                                                                                                    |                 | Показать пароль |  |  |  |  |
|                      |                                                                                                    |                 |                 |  |  |  |  |
|                      |                                                                                                    |                 |                 |  |  |  |  |
|                      | Назад                                                                                                    | Продолжить      |                 |  |  |  |  |
| Ожидание 192.168.1.1 |                                                                                                    |                 |                 |  |  |  |  |

5. Появившуюся страницу прокрутите вниз, в разделе «Интернет» выбираем «Проводной», открывается окно «Проводные подключения».

#### 6. В поле «Имя провайдера», вводим МКS.

| Основное               | KEENETIC START                                                                                                    |  |  |  |  |
|------------------------|----------------------------------------------------------------------------------------------------|--|--|--|--|
| Системный монитор      |                                                                                                    |  |  |  |  |
| Интернет               | Проводные подключения<br>Здесь вы можете настроить подключение к Интернету и дополнительным услугам провайдера. Для одновременного<br>подгоричения к мескольким провайдерам нажинге. Побавить провайдера. |  |  |  |  |
| Проводной              |                                                                                                    |  |  |  |  |
| Wireless ISP           |                                                                                                    |  |  |  |  |
| Другие подключения     | Провайдер +                                                                                                    |  |  |  |  |
| Лриоритеты подключений |                                                                                                    |  |  |  |  |
| Мои сети и Wi-Fi       | Интернет<br>Без доступа в Интернет                                                                                                    |  |  |  |  |
| Список устройств       | Приоритет Основное подключение 🗸                                                                                                    |  |  |  |  |
| Домашняя сеть          | подолочения                                                                                                    |  |  |  |  |
| Гостевая сеть          | Расписание работы Работает постоянно 🗸                                                                                                    |  |  |  |  |
| Сетевые правила        |                                                                                                    |  |  |  |  |
| Интернет-фильтр        | Подключение и VLAN                                                                                                    |  |  |  |  |
| Межсетевой экран       |                                                                                                    |  |  |  |  |
| Переадресация          | имя проваидера МКЗ                                                                                                    |  |  |  |  |
| Маршрутизация          | Если провайдео выдал вам номеоа VLAN для подключения к Интернету IP-телевидению или IP-телефонии введите их в соответствующих полях и                                                                     |  |  |  |  |
| Доменное имя           | выберите порты для подключения приставки IPTV и IP-телефона. Если IP-телевидение предоставляется без VLAN, выбирать порт для приставки<br>общино не требуется.                                            |  |  |  |  |
| Контроль доступа Wi-Fi | Сохранить Отменить                                                                                                    |  |  |  |  |

#### Заполняем поля:

#### \*Тип (протокол): L2TP

(Дрезна и Вольгинский РРТР)

#### \*Адрес сервера: 10.255.255.254

(Дрезна 10.11.255.1 Вольгинский 10.254.0.1)

\*Имя пользователя: из договора

#### \*Пароль для доступа в интернет: из договора

# \*В вкладке "Дополнительные настройки" выбираем проверку подлинности СНАР.

# Проводные подключения 🕐

| Имя пользователя        | Pp_1           | ? |  |
|-------------------------|----------------|---|--|
| Пароль                  |                | Ø |  |
| Скрыть дополнительны    | ые настройки   |   |  |
| Проверка<br>подлинности | CHAP           | ~ |  |
| Настройка IP            | Автоматическая | ~ |  |
| DNS 1                   |                |   |  |
| DNS 2                   |                |   |  |
| DNS 3                   |                |   |  |
| Размер MTU              | 1500           |   |  |
| Подстройка TCP MSS      |                |   |  |

\* Нажимаем кнопку «Сохранить».

### Настройка беспроводной сети

| Основное               | KEENETIC                                               | START              |   |                                          |  |
|------------------------|--------------------------------------------------------|--------------------|---|------------------------------------------|--|
| Системный монитор      | Ломашыя                                                | IS CATE            |   |                                          |  |
| Интернет<br>Проводной  | домашни                                                |                    |   |                                          |  |
| Wireless ISP           | Eacropopopular cor                                     | Wi Ei 2 A EDi      |   |                                          |  |
| Другие подключения     | веспроводная сет                                       | B WI-FI 2,4114     |   |                                          |  |
| Приоритеты подключений | Включена                                               |                    |   |                                          |  |
| Мои сети и Wi-Fi       | Имя сети (SSID)                                        | Название сети      |   |                                          |  |
| Список устройств       |                                                        |                    |   |                                          |  |
| Домашняя сеть          | Защита сети                                            | WPA2-PSK           | 1 | Используйте максимальную защиту WPA2-PSK |  |
| Гостевая сеть          | Пароль                                                 | пароль для сети    |   | Скрыть пароль                            |  |
| Сетевые правила        | Расписание работы                                      | Работает постоянно | ~ |                                          |  |
| Интернет-фильтр        |                                                        |                    |   |                                          |  |
| Межсетевой экран       | Лополнительные насто                                   | ORKA               |   |                                          |  |
| Переадресация          | Management                                             |                    |   |                                          |  |
| Маршрутизация          | 1.0                                                    |                    |   |                                          |  |
| Доменное имя           | Бесшовный роуминг для устройств, подключённых по Wi-Fi |                    |   |                                          |  |
| Контроль доступа Wi-Fi | Сохранить                                              | Отменить           |   |                                          |  |

Слева в меню выбираем раздел «Домашняя сеть», заполняем поля: \*Имя сети (SSID): Название \_вашей\_беспроводной\_сети.

\*Защита сети: WPA2-PSK

\*Пароль: Пароль для вашей беспроводной сети

\*Расписание работы: Работает постоянно

\* Нажимаем кнопку «Сохранить».